# Répondre à un formulaire

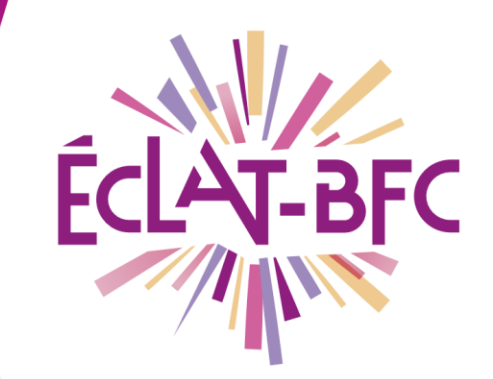

Organisation pédagogique

Élèves

## Introduction

En tant qu'élève, tu peux être amené(e) à répondre à des formulaires (questionnaires, quiz, sondages, etc.) diffusés par tes enseignants sur l'ENT ECLAT-BFC. Cette fiche t'explique comment faire pour retrouver ces formulaires et y répondre.

## Problème évoqué

L'un de mes enseignants m'a envoyé un questionnaire de fin de séquence sur l'ENT ECLAT-BFC. Comment faire pour le retrouver et le renseigner ?

# Solution proposée

#### Première étape

En fonction du choix de diffusion fait par ton enseignant, tu pourras retrouver le formulaire :

- Ismaïl LESCURE 至の Messagerie Retour Rédiger un messag 🛱 Supprimer 🔺 Transférer 🐚 Ranger Plus 🔻 1 sur 2 🛛 🔾 10 **a** Messagerie Cahier de textes 🔦 Reçus (1) Questionnaire séquence 3 nvoyé Évaluations Brouillons sences À LESCURE Ismaïl f Corbeille Bureautique en ligne Archives 1 avril 2020 CJ COLBERT Justin Aiouter un dossier ÉTABLISSEMENT +Merci de répondre aux questions du formulaire : Questionnaire séquence 3 SERVICES ÉTABLISSEMENT Ne pas oublier de valider à la fin ! SERVICES PERSONNELS Bon travail
- 1. dans un message de la Messagerie ;

2. dans ton Cahier de textes : en contenu de séance ou en travail à faire ;

| Ismaïl LESCURE   | ≝ () |    |                        |               |               |                                                             |
|------------------|------|----|------------------------|---------------|---------------|-------------------------------------------------------------|
|                  |      | мз | FRANCAIS<br>MULTIMÉDIA | MATHEMATIQUES | ANGLAIS LV1   | EDUCATION PHYSIQUE ET SPORTIV                               |
| a needen         |      |    |                        |               |               | 🔜 Contenu de séance                                         |
| 🞽 Messagerie 📍   |      | М4 | EDUCATION MUSICALE     | ESPAGNOL LV2  | MATHEMATIQUES | Questionnaire séquence 3     À faire à l'issue de la séance |
| Cahier de textes |      |    |                        |               |               | • Questionnaire séquence 3                                  |

#### DÉLÉGATION RÉGIONALE DU NUMÉRIQUE POUR L'ÉDUCATION BOURGOGNE-FRANCHE-COMTÉ

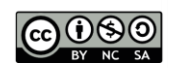

FICHE D'USAGE

| CONTENU DE SÉANCE                                                                                                    | À FAIRE À L'ISSUE DE LA SÉANCE                                                                                                    |
|----------------------------------------------------------------------------------------------------|----------------------------------------------------------------------------------------------------|
| Cours Questionnaire séquence 3                                                                                                    | Exercices Questionnaire séquence 3 ≈10 minutes                                                                                                    |
| Merci de répondre aux questions du formulaire : <mark>Questionnaire séquence 3</mark><br><b>Ne pas oublier de valider à la fin !</b><br>Bon travail | À faire pour la séance du jeudi 9 avril de 10:10 à 12:00<br>Merci de répondre aux questions du formulaire <mark>: <u>Questionnaire séquence 3</u><br/><b>Ne pas oublier de valider à la fin !</b><br/>Bon travail</mark> |

3. dans un article de blog d'une rubrique de ton Espace des classes.

| Cahier de textes       |   | Histoire-géographie                                                                                              |                 |
|------------------------|---|----------------------------------------------------------------------------------------------------|-----------------|
| bi Évaluations         |   | Blog Forum Dossiers partagés                                                                                     | Plus 🔻          |
| 👗 Absences             |   |                                                                                                    |                 |
| Bureautique en ligne   |   | Vous êtes ici : Accueil > Classes > Classe 3C > Histoire-géographie > Blog > Questionnaire séquence 3            | Accès restreint |
| ∞ Carnet de liaison    |   | < Retour au blog                                                                                                 |                 |
| ÉTABLISSEMENT          | + | Questionnaire séquence 3                                                                                         |                 |
| SERVICES ÉTABLISSEMENT | + | Par Justin COLBERT, publié le mercredi 1 avril 2020 12:24 - Mis à jour le mercredi 1 avril 2020 12:24 (En ligne) |                 |
| SERVICES PERSONNELS    | + | Merci de répondre aux questions du formulaire : Questionnaire séquence 3                                         |                 |
| SCOLARITÉ              | + | Ne pas oublier de valider à la fin !                                                                             |                 |
| PUBLICATION            | + | Bon travail                                                                                                    |                 |
| ESPACE DES CLASSES     | - |                                                                                                    |                 |
| Classe 3C              |   |                                                                                                    |                 |
| Histoire-géographie    |   |                                                                                                    |                 |
| Français               |   |                                                                                                    |                 |
| Mathématiques          |   |                                                                                                    |                 |

Dans les trois cas, il suffit de cliquer sur l'intitulé du formulaire (en bleu) pour l'ouvrir et le renseigner.

### Deuxième étape

Réponds aux questions du formulaire (celles obligatoires sont marquées par un \*) et clique sur Valider.

| Votre réponse                                              | × |
|------------------------------------------------------------|---|
| Questionnaire séquence 3                                   |   |
| Répondre aux questions :                                   |   |
| 1. La Hongrie fait-elle partie de l'Union Européenne ? (*) |   |
| O Oui<br>O Non                                             |   |
| 2. Quelle est la capitale de la Lettonie ? (*)             |   |
| Berlin<br>Moscou<br>Riga<br>Oslo                           |   |
| * : champ obligatoire                                      |   |
|                                                            |   |
|                                                            |   |
| 2age 1 / 1                                                 |   |
| Valider Fermer                                             |   |

#### DÉLÉGATION RÉGIONALE DU NUMÉRIQUE POUR L'ÉDUCATION BOURGOGNE-FRANCHE-COMTÉ

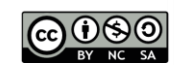

### Troisième étape

Après validation du formulaire, tu pourras :

 cliquer sur Précédent pour revenir en arrière et modifier tes réponses (si ton enseignant a activé cette option);

| Votre réponse                                                                                                    | ×    |
|----------------------------------------------------------------------------------------------------|------|
| Questionnaire séquence 3                                                                                                    |      |
| Vos réponses au formulaire Questionnaire séquence 3 ont bien été transmises.<br>Vous pouvez consulter la synthèse des réponses au formulaire en cliquant sur le bouton "Voir la synthèse" ou vous pouvez fermer co<br>fenêtre. | ette |
|                                                                                                    |      |
|                                                                                                    |      |
|                                                                                                    |      |
|                                                                                                    |      |
|                                                                                                    |      |
|                                                                                                    |      |
|                                                                                                    |      |
| Précédent Voir la synthèse Fermer                                                                                                    |      |

• cliquer sur Voir la synthèse pour accéder au récapitulatif de tes réponses (si ton enseignant a activé cette option).

|                                                                                        | N                                         | ombre de réponses          |
|----------------------------------------------------------------------------------------|-------------------------------------------|----------------------------|
| 21                                                                                     |                                           |                            |
| a Hongrie fait-elle partie de l'Union Européenne ?<br>                                 | Pourcentage                               | Nombre                     |
| bui                                                                                    | 100 %                                     | 1                          |
|                                                                                        |                                           |                            |
| non<br>                                                                                | 0 %                                       | 0                          |
| non<br>ruelle est la capitale de la Lettonie ?<br>Réponses                             | 0 % Pourcentage                           | 0<br>Nombre                |
| ion<br>welle est la capitale de la Lettonie ?<br>Réponses<br>Berlin                    | 0 %<br>Pourcentage<br>0 %                 | 0<br>Nombre<br>0           |
| non<br>Ruelle est la capitale de la Lettonie ?<br>Réponses<br>Berlin<br>Moscou         | 0 %<br>Pourcentage<br>0 %<br>0 %          | 0<br>Nombre<br>0<br>0      |
| non<br>Quelle est la capitale de la Lettonie ?<br>Réponses<br>Berlin<br>Moscou<br>Riga | 0 %<br>Pourcentage<br>0 %<br>0 %<br>100 % | 0<br>Nombre<br>0<br>0<br>1 |

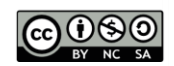